## **Tuition FEE payment procedure on ERP**

1. After login to your ERP click on the Accounts.

| Academic<br>Manages academic related activities | Accounts<br>Accounts Management | ₹ | Hostel<br>Manage hostel allocations |  |
|-------------------------------------------------|---------------------------------|---|-------------------------------------|--|
|                                                 | 1                               |   |                                     |  |

2. Click on Student Academic Fee Details

| ₹ Accounts                 |    |  |  |
|----------------------------|----|--|--|
| Student Fees               |    |  |  |
| Student Academic Fee Detai | ls |  |  |
|                            |    |  |  |

3. Click on the **Pay** button to proceed.

| 4 | 2023-2024 | Even | 20833  | 20833  | 0     | 0     | 0     | View Fee Breakup<br>View Receipt Breakup |  |
|---|-----------|------|--------|--------|-------|-------|-------|------------------------------------------|--|
| 5 | 2024-2025 | Odd  | 32333  | 0      | 32333 | 0     | 0     | V Pay                                    |  |
|   | Tota      | I    | 167665 | 145499 | 32333 | 10167 | 10167 | 32333                                    |  |

4. One pop up will appear. Click on **Proceed** 

| Payment Methods       | ×         |
|-----------------------|-----------|
| Powered By ICICI Bank | ✓ Proceed |

5. It will redirect you to a new page where you will find the button as shown below. Click on it.

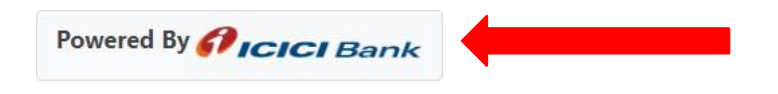

6. The payment options will appear as shown below. You may select any one of the options and complete your payment.

| ₹ 14,000 <u>+Fee</u>     | × |  |
|--------------------------|---|--|
| English ~                |   |  |
| UPI, CARDS & MORE        | - |  |
| UPI/QR Ø @ •• Ø ···      |   |  |
| Card                     |   |  |
| All Indian banks         |   |  |
| PhonePe & more           |   |  |
| EMI<br>Cards and OneCard | - |  |
| PAY                      |   |  |

7. After successful payment you will be redirected to your home page and you will get the payment receipt.

| 5       2024-2025       Odd       32333       0       32333       0       View Fee Breakup         View Receipt Breakup       View Receipt Breakup       View Receipt Breakup       View Receipt Breakup | 4 | 2023-2024 | Even | 20833 | 20833 | 0     | 0 | 0 | View Fee Breakup<br>View Receipt Breakup |
|----------------------------------------------------------------------------------------------------|---|-----------|------|-------|-------|-------|---|---|------------------------------------------|
|                                                                                                    | 5 | 2024-2025 | Odd  | 32333 | 0     | 32333 | 0 | 0 | View Fee Breakup<br>View Receipt Breakup |
|                                                                                                    |   |           |      |       |       |       |   |   | 1                                        |

## **STUDENTS THOSE WHO ARE PAYING THE TUITION FEES THROUGH BANK LOAN.**

• Select the "**Bank Transfer**" option for payment and click "PAY".

| <u>C</u> | ₹ 14,000 <u>+Fee</u>           | × |
|----------|--------------------------------|---|
| Englis   | h ~                            |   |
| C        | Card<br>vxx 🔹 🗪 🔯 📖            | • |
|          | Netbanking<br>All Indian banks |   |
| G        | Wallet<br>PhonePe & more       |   |
| ₿.       | EMI<br>Cards and OneCard       |   |
|          | Bank Transfer                  |   |
|          | PAY                            |   |

• After selecting the "Bank Transfer" option and clicking on "PAY" the below details will appear as shown. Click on "PRINT DETAILS"

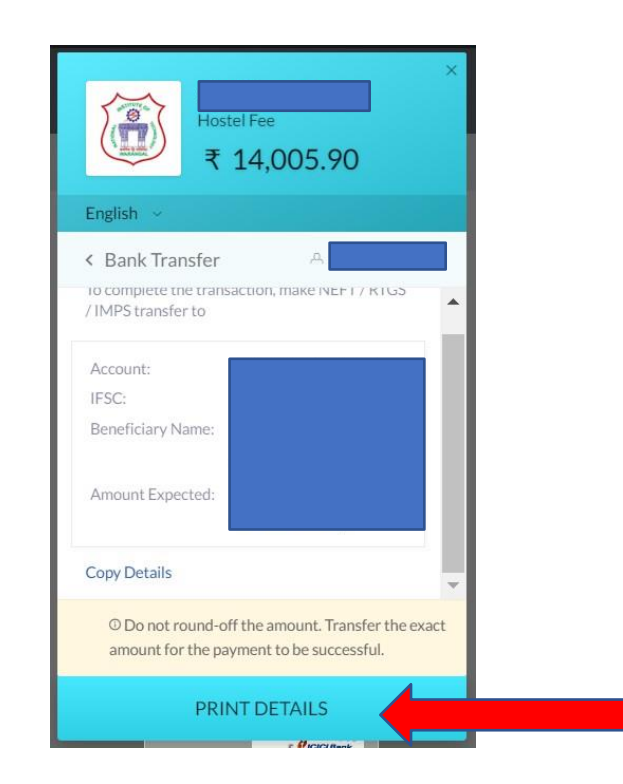

• A Challan will be generated. Download the Challan and submit to the Respective Bank Branch (WHERE STUDENT(s) OBTAINED LOAN). The bank must pay the exact amount printed on the challan.

| For RTGS/NEET/Eunds Transfer                                                                                                    | Date: 1/1                                                                                                    | 3/2024 5:09:59 PM                    |
|----------------------------------------------------------------------------------------------------|----------------------------------------------------------------------------------------------------|--------------------------------------|
| Poneficient Name                                                                                                    | Date. In                                                                                                    | 2024 3.09.39 FM                      |
| Seneticiary Name                                                                                                    | -                                                                                                    |                                      |
| Account No.                                                                                                    | -                                                                                                    |                                      |
| FSC Code                                                                                                    | -                                                                                                    |                                      |
| Bank                                                                                                    | -                                                                                                    |                                      |
| Amount                                                                                                    | _                                                                                                    |                                      |
| Customer Name                                                                                                    | _                                                                                                    |                                      |
| Customer Email ID                                                                                                    |                                                                                                    |                                      |
| Customer Mobile No                                                                                                    |                                                                                                    |                                      |
| Razorpay Order ID                                                                                                    |                                                                                                    |                                      |
| Disclaimer:                                                                                                    |                                                                                                    |                                      |
| ncase of any mismatch in account<br>emitter account by next working d                                                                                                    | no or amount, the transaction willbe rejected and funds will be ay.                                                                                                    | rovided above.<br>e refunded back to |
| ncase of any mismatch in account<br>emitter account by next working d<br>3.) This challan is valid for only one                                                            | no or amount, the transaction willbe rejected and funds will b<br>ay.<br>e transaction hence Remitter has to generate new challanfor e                                          | very payment.                        |
| ncase of any mismatch in account<br>emitter account by next working d<br>3.) This challan is valid for only one                                                            | no or amount, the transaction willbe rejected and funds will be ay.<br>transaction hence Remitter has to generate new challanfor e                                              | very payment.                        |
| ncase of any mismatch in account<br>emitter account by next working d<br>3.) This challan is valid for only one                                                            | no or amount, the transaction willbe rejected and funds will be ay.<br>transaction hence Remitter has to generate new challanfor e                                              | very payment.                        |
| ncase of any mismatch in account<br>emitter account by next working d<br>3.) This challan is valid for only one                                                            | no or amount, the transaction willbe rejected and funds will be<br>ay.<br>transaction hence Remitter has to generate new challanfor e<br>Signat<br>(FOR BANK USE ONLY)          | very payment.                        |
| ncase of any mismatch in account<br>remitter account by next working d<br>3.) This challan is valid for only one<br>3.) This challan is valid for only one<br>Amount (Rs.) | no or amount, the transaction willbe rejected and funds will be<br>ay.<br>transaction hence Remitter has to generate new challanfor e<br>Signat<br>(FOR BANK USE ONLY)          | very payment.                        |
| ncase of any mismatch in account<br>emitter account by next working d<br>3.) This challan is valid for only one<br>Amount (Rs.)<br>Debit A/C No.                           | no or amount, the transaction willbe rejected and funds will be<br>ay.<br>transaction hence Remitter has to generate new challanfor e<br>Signat<br>(FOR BANK USE ONLY)          | very payment.                        |
| ncase of any mismatch in account<br>emitter account by next working d<br>3.) This challan is valid for only one<br>Amount (Rs.)<br>Debit A/C No.<br>JTR No.                | no or amount, the transaction willbe rejected and funds will be<br>ay.<br>transaction hence Remitter has to generate new challanfor e<br>Signat<br>(FOR BANK USE ONLY)          | very payment.                        |
| ncase of any mismatch in account<br>emitter account by next working d<br>3.) This challan is valid for only one<br>Amount (Rs.)<br>Debit A/C No.<br>JTR No.                | no or amount, the transaction willbe rejected and funds will be<br>ay.<br>transaction hence Remitter has to generate new challanfor e<br>Signat<br>(FOR BANK USE ONLY)<br>Autho | very payment.                        |